1. 発注到着通知メール送付機能

**請負企業様の部門メールアドレス宛**に発注到着通知メールを送信します。 部門メールアドレスの設定・変更については 6ページの ※参考 通知メール宛先設定手順を ご確認下さい。

<メールサンプル>

| From: <easyhousingメール発信アドレス><br/>To: <easyhousing に登録されている発注先請負企業様の部門メールアドレス=""><br/>Subject:発注到着通知(3 件)</easyhousing></easyhousingメール発信アドレス> |
|----------------------------------------------------------------------------------------------------|
| ご担当者様                                                                                                    |
| 以下の発注書が登録されました。<br>内容のご確認をお願いします。                                                                                                    |
| <br>1/3件目<br>日時 : 2012年10月10日 10∶21<br>工事物件名:NEC邸<br>発注企業 :日電ハウス                                                                              |
|                                                                                                    |
| 3/3件目<br>日時 : 2012年10月10日 10∶21<br>工事物件名:日本電気邸<br>発注企業 : NECホーム                                                                               |
| 下記のURLから内容確認してください。<br>https://www.easyhousing.ne.jp/<br>                                                                                     |
| ※このメールアドレスには返信しないで下さい。                                                                                                    |

日時

: 該当の発注情報が easyHousing に登録された日時

工事物件名 :登録された発注情報の工事物件名

発注企業:登録された発注情報の発注企業名

メール送信タイミング : easyHousing に発注情報が登録されたとき(発注情報登録バッチ稼動時※)

※ 一回の稼動で複数データが登録された場合は、登録された件数分をまとめて本文に記載し送信します。 上記サンプルは、3件のデータが一回のバッチ稼動で登録された場合のメールイメージです。 2. 見積合意依頼到着通知メール送付機能

**請負企業様の部門メールアドレス宛**に見積合意依頼到着通知メールを送信します。 部門メールアドレスの設定・変更については 6ページの ※参考 通知メール宛先設定手順を ご確認下さい。

<メールサンプル>

※現時点での想定イメージであり、変更となる場合がございます。

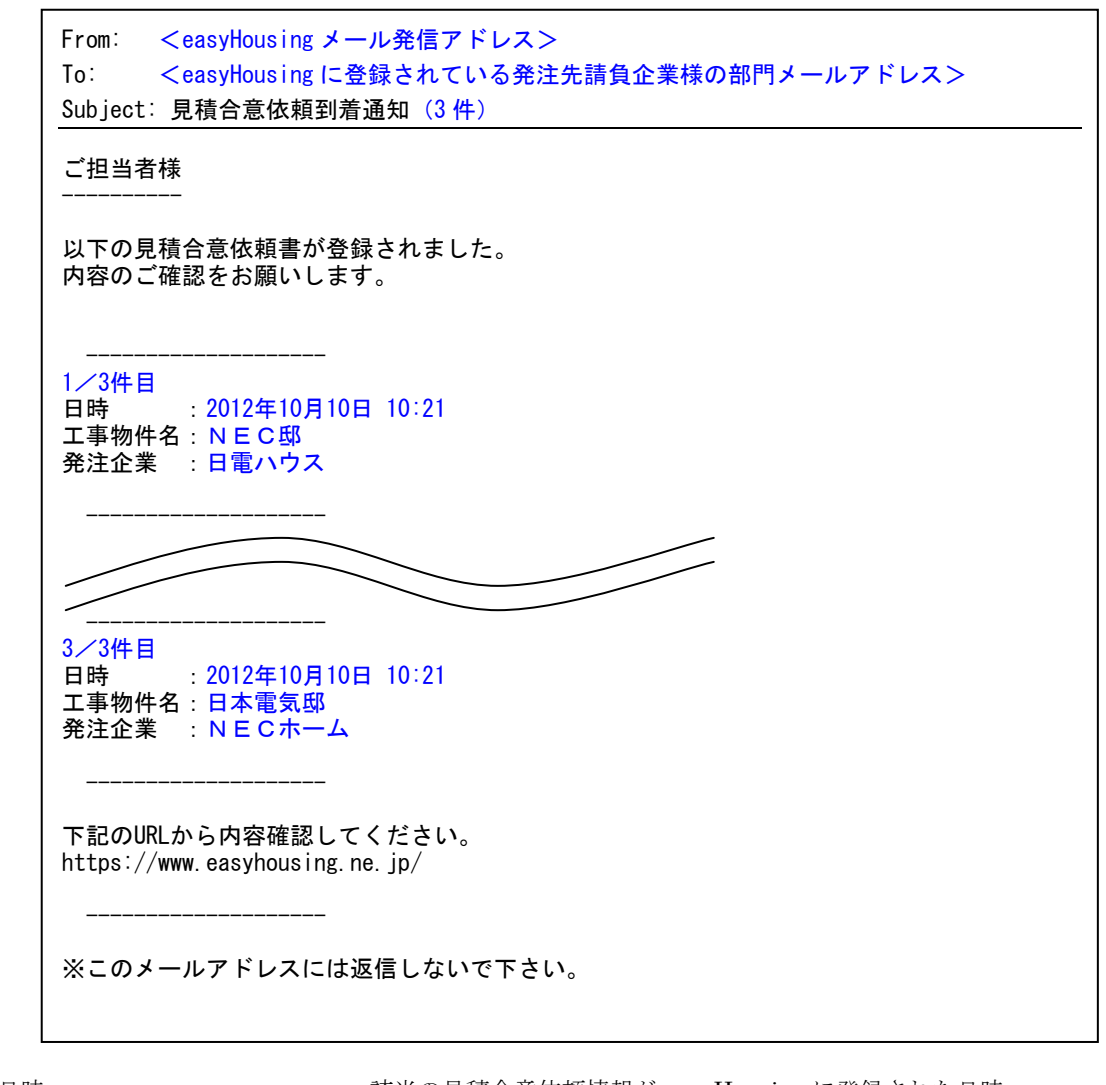

| 日時         | :該当の見積合意依賴情報か easyHousing に登録された日時 |
|------------|------------------------------------|
| 工事物件名      | : 登録された見積合意依頼情報の工事物件名              |
| 発注企業       | : 登録された見積合意依頼情報の発注企業名              |
| メール送信タイミング | : easyHousing に見積合意依頼情報が登録されたとき    |
|            | (見積合意依頼情報登録バッチ稼動時※)                |

※ 一回の稼動で複数データが登録された場合は、登録された件数分をまとめて本文に記載し送信します。 上記サンプルは、3件のデータが一回のバッチ稼動で登録された場合のメールイメージです。 3. 設定方法

発注企業様側で、発注企業マスタメンテナンス利用可能ユーザ(管理者 ID) で easyHousing にログインし、 プロパティメンテナンス画面のメール送付機能欄から設定して下さい。

- ・ 発注到着通知メールを送付する場合、<発注書作成>の「請負先部門へ通知する」にチェックを入れ、「保存」して下さい。
- 見積合意依頼到着通知メールを送付する場合、<見積書作成>の「請負先部門へ通知する」にチェックを 入れ、「保存」して下さい。

| 0                                                                     | <i>②</i> プロパティメンテナンス                                                                |  |  |  |
|-----------------------------------------------------------------------|-------------------------------------------------------------------------------------|--|--|--|
| 2013/10/03 16:42<br>会社:検証企業B                                          | 保存                                                                                  |  |  |  |
| 部門: <b>部門評価</b> A24<br>社員:システム <b>管理者</b>                             | @ 発注金額チェック                                                                          |  |  |  |
| 2                                                                     | □ 工事金額総合計と工事発注明細の金額合計をチェックする                                                        |  |  |  |
| r <u>buブ</u><br>+ <b>●</b> <u>発注側業務メニュー</u><br>- <b>●</b> マスタメノテ      | <ul> <li>▲ 支払条件</li> <li>支払条件のデフォルト文言(全角60文字以内)</li> </ul>                          |  |  |  |
| - <u>ブロバティメンテ</u><br>- ブ <u>ロバティメンテ</u><br>- 企業 <u>メンテ・部門メンテ</u>      | <u>後メール送付機能</u><br><u> 発注側定義</u> 諸 首側定義                                             |  |  |  |
| - 担当者メンエ<br>- 権限メンテ<br>- 支払比率メンテ<br>- 支払比率メンテ                         | <発注書作成><br>ぼうううでは、                                                                  |  |  |  |
| - <u>通貨ルンシン</u><br>ト <u>諸自先メンテ</u><br>ト <u>発注元メンテ</u><br>ト検索用項目マフタッシテ | <ul> <li>✓ 発注側部門へ送付する</li> <li>&lt;未発注連絡メール&gt;</li> <li>□ 利用する □ 日経過後</li> </ul>   |  |  |  |
| レ <u>ユーザ情報変更</u><br>レガウ・ロード                                           | <見積書作成><br>□ 請負先部門へ通知する                                                             |  |  |  |
| - <u></u><br>- <u>経了</u>                                              | <ul> <li>▲ 情報保持期間</li> <li>&lt;未発注情報保存期間&gt;</li> <li>&lt;添付ファイル保存期間&gt;</li> </ul> |  |  |  |
|                                                                       | 一時保存後 30 日間 請書到達確認後 60 日間<br>※発注情報保存期間を超えての保存は出来ません                                 |  |  |  |
|                                                                       | <発注情報保存期間><br>請書到達確認後 60 日間                                                         |  |  |  |

※ 発注企業単位での設定となります。

- ※ 設定は即時反映され、設定後の登録バッチ稼動から請負部門毎にメールが送信されますのでご注意下さい。
- ※ モバイルサービスをご利用のお客様には、本設定により、請負担当者メールアドレス宛の通知メールとは 別に、請負部門メールアドレス宛の通知メールが送信されますので、ご注意下さい。

■未請連絡メール受信設定

1. 設定方法

請負企業様側で、請負企業マスタメンテナンス利用可能ユーザ(管理者 ID) で easyHousing にログインし、 プロパティメンテナンス画面の請負側定義欄から設定して下さい。

- 未請連絡メールを受信する場合、<未請連絡メール>の「利用する」にチェックを入れ、
   経過日数を入力して、「保存」して下さい。
   0日経過後の場合:発注データ到着日の翌日(0:00~6:00)よりメール送信を開始します。
   1日経過後の場合:発注データ到着日の翌々日(0:00~6:00)よりメール送信を開始します。
- 未請連絡メールの受信を取りやめる場合、<未請連絡メール>の「利用する」のチェックはずして、「保存」して下さい。

| 0 and a constant                    | プロパティメンテナンス             | _ |
|-------------------------------------|-------------------------|---|
| 2014/05/30 10:33<br>会社:テスト発注建設株     | 保存:                     |   |
| 部門:関東営業所<br>社員:ヘルブ01請負              | ● メール送付機能               |   |
|                                     | 発注側定義 請負側定義             |   |
| <u> トップ</u>                         | <本請連絡メール> □ 利用する □ 日経過後 |   |
| + 🖮 請負側業務メニュー                       |                         |   |
|                                     | 保 存.                    |   |
| - <u>担当者メンテ</u>                     |                         |   |
| レ <u>権限メンテ</u><br>レ 支払比率メンテ         |                         |   |
| ー<br><u>消費税メンテ</u>                  |                         |   |
| - <u>諸風元メノテ</u><br>- <u>発注元メノテ</u>  |                         |   |
| ー <u>検索用項目マスタメンテ</u><br>ー 表示ボータルメンテ |                         |   |
| <u>└ ユーザ情報変更</u>                    |                         |   |
| - <u>タワルート</u><br>- 終工              |                         |   |
|                                     |                         |   |
|                                     |                         |   |
|                                     |                         |   |
|                                     |                         |   |
|                                     |                         |   |

- ※ 請負企業単位での設定となります。
- ※ 設定は即時反映され、設定後のメール送信バッチ稼動(0:00~6:00)から 請負部門毎にメールが送信されますのでご注意下さい。

■未請負連絡メール

**請負企業様の部門メールアドレス宛**に未請負連絡メールを送信します。

部門メールアドレスの設定・変更については 6ページの ※参考 通知メール宛先設定手順を ご確認下さい。

<メールサンプル>

| From: <easyhousingメール発信アドレス><br/>To: <easyhousingに登録されている発注先請負企業様の部門メールアドレス><br/>Subject:未請負連絡通知(04/01)</easyhousingに登録されている発注先請負企業様の部門メールアドレス></easyhousingメール発信アドレス> |
|----------------------------------------------------------------------------------------------------|
|                                                                                                    |
| 以下の発注書(5件)が未請負のまま1日以上経過しております。<br>内容の確認をお願いします。<br>※04月01日 00:01時点での状況となります。<br>同日発行のメールが重複している場合は、<br>恐れ入りますが最初のメールを破棄してください。                                         |
| <ol> <li>発注NO:123456-001</li> <li>発注担当者名称:日電 太郎<br/>発注企業名称:日本電気株式会社<br/>発注部門名称:資材部<br/>工事物件名:横浜 一郎 様邸<br/>発注処理日:2014/03/20</li> </ol>                                  |
|                                                                                                    |
| <ul> <li>5. 発注NO: 20140325-01</li> <li>発注担当者名称:日電 次郎</li> <li>発注企業名称:日本電気株式会社</li> <li>発注部門名称:千葉支店</li> <li>工事物件名:千葉 三郎 様邸</li> <li>発注処理日: 2014/03/25</li> </ul>       |
| 下記のURLから内容確認してください。<br><u>https://www.easyhousing.ne.jp/</u>                                                                                                    |
| <br>※このメールアドレスには返信しないで下さい。                                                                                                    |

※未請負連絡を利用すると設定した請負企業様に、設定日数が経過した発注に対して、 未請負連絡メールの送信を開始します。

 $\mathbf{5}$ 

1. 設定方法

請負企業様側で、請負企業マスタメンテナンス利用可能ユーザ(管理者 ID)で easyHousing にログインし、 マスタメンテメニューの企業・部門メンテを選択します。

企業・部門メンテ画面が表示されますので、<部門情報>一覧でメールアドレスを設定・変更する部門名を クリックします。部門マスタメンテナンス画面が表示されます。

・メールアドレス(MAIL)を設定・変更して、「保存」して下さい。
 メールアドレス(MAIL)は「,(カンマ)」区切りで10個まで登録が可能になっています。
 例:mail1@sample.com,mail2@sample.com

| 🚰 工事発注A SP         | – Microsoft Internet Explorer     |                      |  |  |
|--------------------|-----------------------------------|----------------------|--|--|
| Ø部門<               | マスタメンテナンス                         |                      |  |  |
|                    |                                   | 閉じる                  |  |  |
|                    |                                   | 保存                   |  |  |
|                    |                                   |                      |  |  |
| ▲部門マ:              | タ編集種                              |                      |  |  |
| 企業管理コー             | * 77777000001 企業名 NECホーム(株)       |                      |  |  |
| 部門名 力              | ナ NECホーム ミナトクシテン                  | 企業名カナ+部門名カナを入力してください |  |  |
|                    | 港区支店                              |                      |  |  |
| 部門略称               | 港区支店                              |                      |  |  |
| 部門住所               | <b>〒</b> 110 − 0001               |                      |  |  |
| 住民                 | 住所1 東京都港区海岸3-5-13                 |                      |  |  |
| 住民                 | j2                                |                      |  |  |
|                    | TEL 03-3798-8098 FAX 03-3798-8088 |                      |  |  |
|                    | MAIL rainbow@ml.mpd.nec.co.jp     |                      |  |  |
| 6347-37729-4 ×9253 | URL http://www.nec.co.jp          |                      |  |  |
| 代表者 役              | ☆   支店長                           | _                    |  |  |
| 氏                  | 名 中田 英寿                           |                      |  |  |
|                    |                                   |                      |  |  |
|                    |                                   |                      |  |  |
|                    |                                   |                      |  |  |